## Přeregistrace neplatného průkazu

- Jsme v modulu Webové výpůjčky
- Vyhledání uživatele podle příjmení
- Klik na pole editovat (obrázek č. 1)
- Zobrazí se přihlašovací formulář
- Aktualizovat pole: Datum poslední registrace
   Klik na obdélníček na konci tohoto pole, objeví se kalendář, pak klik na dnes (obrázek č.2)
- Přenese se nám aktuální datum
- Kliknout na uložit (obrázek č. 3)

## Obrázek č. 1

| /// Výpůjčky                                                                                                    |  |  |  |  |  |  |  |  |  |  |
|----------------------------------------------------------------------------------------------------|--|--|--|--|--|--|--|--|--|--|
| Čtenář Jméno 🔽 gregarová Q. Vyhledat   🖉 Editovat   🔂 Nový   🖨 Tisk   三Menu                                                                        |  |  |  |  |  |  |  |  |  |  |
| JménoGregarová Jana Ing.KategorieSeniorDatum naroz.03.08.1945Trvalé bydl.Dětřichov, 46401, FrýdlantPočet půjč.3exemplářůInfo o ČP*NEPLATNÝ PRŮKAZ* |  |  |  |  |  |  |  |  |  |  |
| Výpůjčka Návrat Rezervace Platba                                                                                                    |  |  |  |  |  |  |  |  |  |  |
| Návrat z přehledu                                                                                                    |  |  |  |  |  |  |  |  |  |  |
| Čárový kód Název Výsledek                                                                                                    |  |  |  |  |  |  |  |  |  |  |
|                                                                                                    |  |  |  |  |  |  |  |  |  |  |

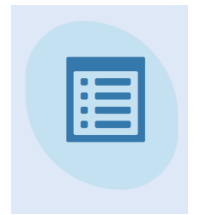

## Obrázek č. 2

|                                                    | 0000           | 419      |          |         |           |                |         |        |   |
|----------------------------------------------------|----------------|----------|----------|---------|-----------|----------------|---------|--------|---|
| Jméno (                                            | Gregarová Jana |          |          |         |           |                |         |        |   |
| Čárový kód                                         |                |          |          |         |           |                |         |        |   |
| Ak. tituly                                         | Ing.           |          |          |         |           |                |         |        |   |
| Kategorie                                          | SEN - Senior   |          |          |         |           |                |         |        |   |
| Číslo OP                                           |                |          |          |         |           |                |         |        | _ |
| Datum narození                                     | 03.08          | 8.19     | 45       |         |           |                |         |        |   |
| Email                                              |                |          |          |         |           |                |         |        | ٦ |
| Mobil                                              |                |          |          |         |           |                |         |        | ٦ |
| Adresa - Trvalé bydliště                           | Dětřie         | chov     | ,        |         |           |                |         |        | - |
| PSČ                                                | 4640           | 1        |          |         |           |                |         |        |   |
| Město                                              | Frýdla         | ant      |          |         |           |                |         |        | - |
| Adresa - Přechodné bydliště                        |                |          |          |         |           |                |         |        | - |
| PSČ                                                |                |          |          |         |           |                |         |        |   |
| Město                                              |                |          |          |         |           |                |         | 4      | _ |
| Datum poslední registrace                          | 14.09          | 9.20     | 23       |         |           |                |         |        |   |
| Platnost průkazu                                   | •              |          | Zář      | ří 202  | 23 🔻      |                | ►       |        | - |
| Automatická anonymizace                            | Ν              | Ρ        | Ú        | S       | Č         | Ρ              | S       |        |   |
| transakci                                          | 3              | 28<br>4  | 29<br>5  | 30<br>6 | 31<br>7   | 1              | 2       |        |   |
| POZIIdilika                                        | 10             | 11       | 12       | 13      | 14        | 15             | 16      | ;      |   |
| <ul> <li>Identifikační data zákonného z</li> </ul> | 17             | 18<br>25 | 19<br>26 | 20      | 21        | 22             | 23      |        |   |
| Jméno                                              | 1              | 25       | 3        | 4       | <b>20</b> | <b>29</b><br>6 | 30<br>7 | ,<br>, | _ |
| Email                                              |                |          | ſ        | Dnes    | 8         |                |         |        | _ |
| Mobil                                              |                |          |          |         |           |                |         | J      |   |
|                                                    |                |          |          |         |           |                |         |        | _ |
| Adresa                                             |                |          |          |         |           |                |         |        |   |
| Adresa<br>PSČ                                      |                |          |          | _       | •         |                |         |        |   |

## Obrázek č. 3

| Čtenář                               | ? ×            |
|--------------------------------------|----------------|
| Kód záznamu                          | 0000419        |
| Jméno                                | Gregarová Jana |
| Čárový kód                           |                |
| Ak. tituly                           | Ing. 👻         |
| Kategorie                            | SEN - Senior   |
| Číslo OP                             |                |
| Datum narození                       | 03.08.1945     |
| Email                                | +              |
| Mobil                                | + -            |
| Adresa - Trvalé bydliště             | Dětřichov      |
| PSČ                                  | 46401          |
| Město                                | Frýdlant       |
| Adresa - Přechodné bydliště          |                |
| PSČ                                  |                |
| Město                                |                |
| Datum poslední registrace            | 18.09.2024     |
| Platnost průkazu                     | 365 - Rok 👻    |
| Automatická anonymizace<br>transakcí |                |
| Poznámka                             |                |
| – Identifikační data zákonného       | > zástupce     |
| Jméno                                |                |
| Email                                |                |
| Mobil                                |                |
| Adresa                               |                |
| PSČ                                  |                |
| Město                                |                |
|                                      |                |
| Notifikace                           |                |
|                                      | Uložit Zrušit  |